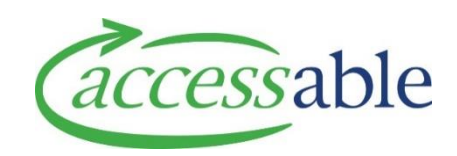

## Create a trial and purchase Service Request – how to guide

This document provides a guide creating a trial and purchase Service Request This information is also available as a <u>video tutorial</u>.

Band 1 and 2 items are not available for trial.

## **1. Select client**

| Step | Description                                                                                                    |  |  |  |  |  |  |  |  |
|------|----------------------------------------------------------------------------------------------------|--|--|--|--|--|--|--|--|
| 1.1  | Service Requests except for Band 1.<br>Some equipment items will require Advice. Go to the <u>advice resources</u> on our website to learn more. |  |  |  |  |  |  |  |  |
| 1.2  | Go to the home page of the aSAP portal                                                                                                    |  |  |  |  |  |  |  |  |
| 1.3  | Select applications and then service requests from the drop down.                                                                                |  |  |  |  |  |  |  |  |
|      | ☆ Customers 	 Advice Requests 	 Applications 	 Catalogue 	 Jane Smith                                                                            |  |  |  |  |  |  |  |  |
|      | Service Requests (MOH Assessor)<br>Invitations to Collaborate<br>Trial Items<br>My Rationale Forms (MOH Assessor)                                |  |  |  |  |  |  |  |  |
| 1.4  | Select 'create service request' CREATE SERVICE REQUEST                                                                                           |  |  |  |  |  |  |  |  |
| 1.5  | Find the client by either:                                                                                                    |  |  |  |  |  |  |  |  |
|      | 1. Entering NHI, or                                                                                                    |  |  |  |  |  |  |  |  |
|      | 2. Entering birth date AND last name                                                                                                    |  |  |  |  |  |  |  |  |
| 1.6  | Select 'find customer' FIND CUSTOMER                                                                                                    |  |  |  |  |  |  |  |  |
| 1.7  | If the client is correct, select 'select customer', if not, search again.                                                                        |  |  |  |  |  |  |  |  |

|     | SEARCH AGAIN SELECT CUSTOMER                                                                                                    |
|-----|----------------------------------------------------------------------------------------------------|
| 1.8 | Select 'create application for this client'<br>If you need to update the client details, select 'go to customer. Details on how to<br>create and update a client record are provided XXXXX |
|     | GO TO CUSTOMER CREATE APPLICATION FOR THIS CUSTOMER                                                                                                    |

## 2. Create Service Request

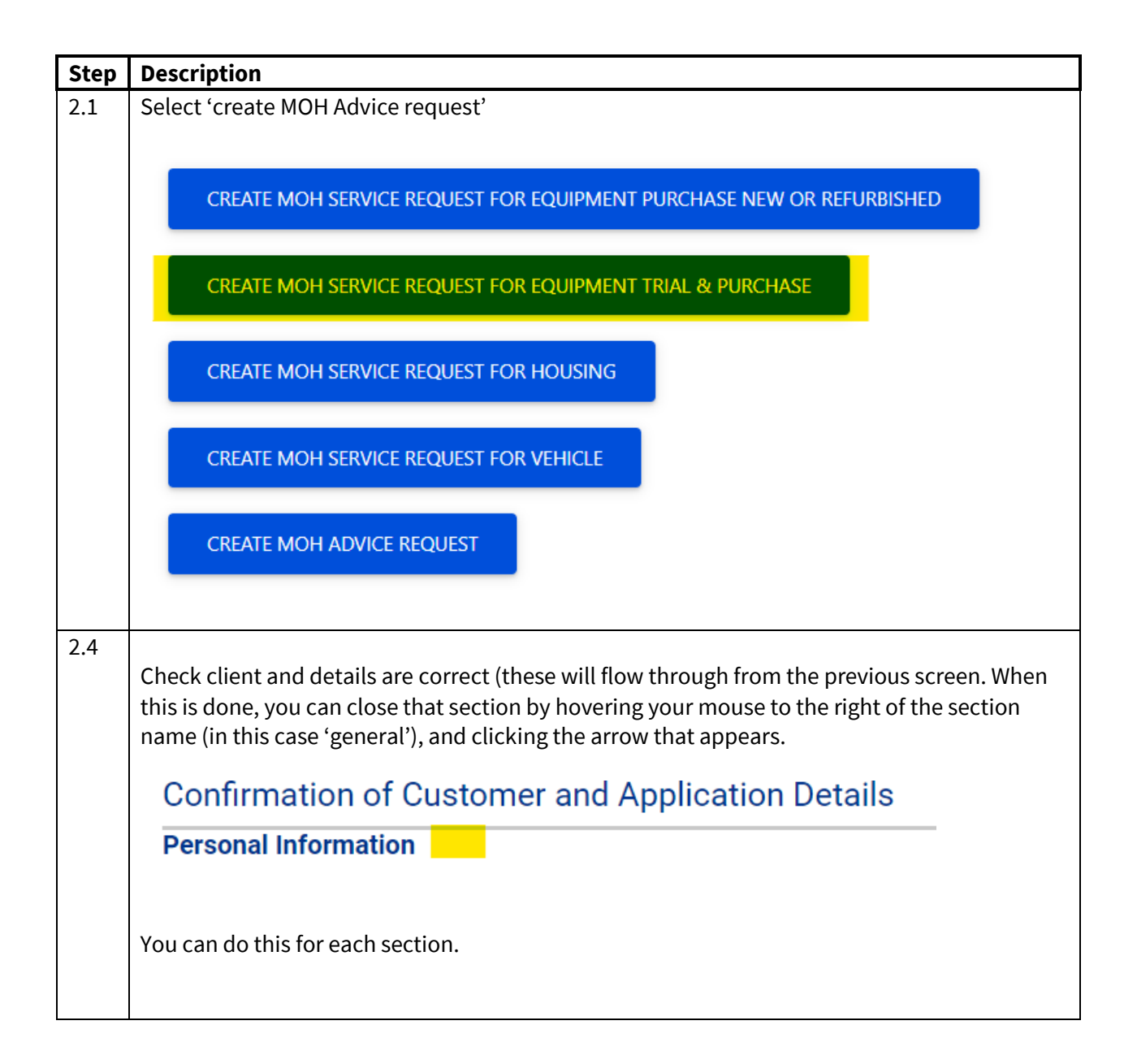

| 2.5  | Application subtype will default to trial.                                                                 |  |  |  |  |
|------|----------------------------------------------------------------------------------------------------|--|--|--|--|
|      | Application Sub Type *                                                                                     |  |  |  |  |
|      | Trial                                                                                                    |  |  |  |  |
|      |                                                                                                    |  |  |  |  |
| 2.4  | Select the EMS funding criteria from the drop down for which you are making this application.              |  |  |  |  |
|      | EMS Funding Criteria *                                                                                     |  |  |  |  |
|      | Select 🗸                                                                                                   |  |  |  |  |
|      |                                                                                                    |  |  |  |  |
| 2.5  | Retrieve the rationale from the EMS Portal by clicking the search icon.                                    |  |  |  |  |
|      | Portal Session Q                                                                                           |  |  |  |  |
| 2.6  | Enter the expected trial start date, the expected trial duration will be 20 days. This is                  |  |  |  |  |
|      | calculated from the expected trial start date.                                                             |  |  |  |  |
|      | Expected Trial Duration (Working Days) *                                                                   |  |  |  |  |
|      |                                                                                                    |  |  |  |  |
| 2.7  | Select 'proceed to next step'                                                                              |  |  |  |  |
|      | PROCEED TO NEXT STEP                                                                                       |  |  |  |  |
|      | If mandatory fields are missing data, a message will display at the top of the page.                       |  |  |  |  |
| 2.11 | Select address to be deliver to:                                                                           |  |  |  |  |
|      | If you select 'use Assessor's address', the item will be delivered to the address we have on file for you. |  |  |  |  |
|      | If you want to deliver to an address that is not an address we have on file, search address finder:        |  |  |  |  |

|      | Delivery Address                                                                                      |  |  |  |  |  |  |
|------|----------------------------------------------------------------------------------------------------|--|--|--|--|--|--|
|      | Use Existing Customer Primary Address Property Ownership                                              |  |  |  |  |  |  |
|      | Use Assessor's Address Select                                                                         |  |  |  |  |  |  |
|      | Use Alternate Customer Address                                                                        |  |  |  |  |  |  |
|      | Search Address Finder for Delivery                                                                    |  |  |  |  |  |  |
|      | Address Finder - start typing address here                                                            |  |  |  |  |  |  |
|      | Edit Address                                                                                          |  |  |  |  |  |  |
|      | Save searched address as customer primary                                                             |  |  |  |  |  |  |
|      | Check the address shown is correct.                                                                   |  |  |  |  |  |  |
|      | You can save this new address as the customer's primary address.                                      |  |  |  |  |  |  |
| 2.12 | Select who the contact (for this delivery) is.                                                        |  |  |  |  |  |  |
|      |                                                                                                    |  |  |  |  |  |  |
|      | Select predefined delivery instructions by clicking the drop down on 'special delivery instructions'. |  |  |  |  |  |  |
|      |                                                                                                    |  |  |  |  |  |  |
|      | To add free form delivery notes enter these in the 'special notes for equipment delivery:             |  |  |  |  |  |  |
|      | Special Delivery Instructions                                                                         |  |  |  |  |  |  |
|      | Select                                                                                                |  |  |  |  |  |  |
|      | Select 🗸                                                                                              |  |  |  |  |  |  |
|      |                                                                                                    |  |  |  |  |  |  |
|      |                                                                                                    |  |  |  |  |  |  |
|      | Special notes for equipment delivery                                                                  |  |  |  |  |  |  |
|      |                                                                                                    |  |  |  |  |  |  |
| 2.13 | Select 'save and next'                                                                                |  |  |  |  |  |  |
|      |                                                                                                    |  |  |  |  |  |  |
|      | SAVE AND NEXT                                                                                         |  |  |  |  |  |  |
| 1    |                                                                                                    |  |  |  |  |  |  |

## 3. Enter Service Request details

| Step | Description                                                                                                    |  |  |  |  |  |
|------|----------------------------------------------------------------------------------------------------|--|--|--|--|--|
| 3.1  | Data from the previous screen will show in the general and details sections.                                                           |  |  |  |  |  |
|      | You can select both items AND items for purchase on this screen.                                                                       |  |  |  |  |  |
|      | The process is the same for both.                                                                                                    |  |  |  |  |  |
| 3.2  | There are four ways to select equipment – select from list, select from catalogue, create a non catalogue item, or create accessories. |  |  |  |  |  |

|     | For Band equipment, it is quickest to use 'add list equipment'. If you are selecting from the catalogue, select 'add equipment from full catalogue.                         |
|-----|----------------------------------------------------------------------------------------------------|
|     | If you are creating a write in item (one that isn't in the Band or catalogue', select 'add non catalogue item'.                                                             |
|     | If you are creating accessory items, select 'add accessories'                                                                                                    |
|     | LIST TRIAL ITEMS CATALOGUE NON LIST TRIAL ITEMS CATALOGUE NON CATALOGUE TRIAL ITEMS ADD ACCESSORIES                                                                         |
| 3.3 | If you have selected 'list items catalogue', click on 'select band filter' and then checking the Band<br>you require, and click 'apply'                                     |
|     | SELECT BAND FILTER                                                                                                    |
|     | Band 1 List                                                                                                    |
|     | Band 2 List                                                                                                    |
|     | Band 3 List                                                                                                    |
|     | Apply                                                                                                    |
|     | You will then only be presented with equipment items on the selected Bands.                                                                                                 |
| 3.4 | If you have selected 'non list trial items catalogue', the Band selection above will be available to select from.                                                           |
|     | You can also key in:                                                                                                    |
|     | SIC code (Accessable item code),<br>Supplier code,<br>Search by supplier,<br>Or by product name search.                                                                     |
|     | If you select product name search, you should enter one key word into box 1, and/or one key word into box 2. E.g. if you want to select a Karma wheelchair, enter as below. |

|     | BAND SELECTION                                                                                                    | Л                                                                                                    |                                                                             |                                                |  |  |  |  |  |  |
|-----|----------------------------------------------------------------------------------------------------|----------------------------------------------------------------------------------------------------|-----------------------------------------------------------------------------|------------------------------------------------|--|--|--|--|--|--|
|     | Refurb                                                                                                    | SIC code                                                                                                    | Supplier Code                                                               | Search By Supplier                             |  |  |  |  |  |  |
|     |                                                                                                    | Product Name Search:                                                                                                 | Karma                                                                       | Wheelchair                                     |  |  |  |  |  |  |
|     | Selecting refurb is not required, as refurb or new is selected when processing occurs at Acces<br>Alternatively, you can use the categories on the left. For more information on using the catal<br>go to XXXXX |                                                                                                    |                                                                             |                                                |  |  |  |  |  |  |
| 3.5 | If you have selected                                                                                                    | 'add non catalogue item                                                                                              | ', or 'add accessories'                                                     |                                                |  |  |  |  |  |  |
|     | You will be prompte<br>entered so we can c                                                                                                    | d to enter the equipment<br>reate the item and full tra                                                              | t information. It is essential<br>ack and service it.                       | that all the information is                    |  |  |  |  |  |  |
|     | All the information                                                                                                    | you need will be on the si                                                                                           | upplier quote.                                                              |                                                |  |  |  |  |  |  |
|     | Enter:<br>• Product name<br>• Supplier name<br>field below:                                                                                                    | <b>me</b> – search for the supp                                                                                      | lier. If supplier is not in the                                             | list, you can add it in the                    |  |  |  |  |  |  |
|     | Supplier                                                                                                    |                                                                                                    |                                                                             |                                                |  |  |  |  |  |  |
|     |                                                                                                    |                                                                                                    |                                                                             | ٩                                              |  |  |  |  |  |  |
|     |                                                                                                    |                                                                                                    |                                                                             |                                                |  |  |  |  |  |  |
|     | Supplier Name *                                                                                                    |                                                                                                    |                                                                             |                                                |  |  |  |  |  |  |
|     | If supplier not found in                                                                                                    | search please type here                                                                                              |                                                                             |                                                |  |  |  |  |  |  |
|     | <ul> <li>Product typ<br/>discharge pa</li> <li>Supplier pr</li> <li>Product cla<br/>options, e.g</li> </ul>                                                                                                    | <b>9e</b> – this should be base p<br>ackage)<br><b>oduct code</b> – this will be<br><b>ssification level 1 and 2</b> | roduct, accessories, or pac<br>on the quote<br>– click on the search icon a | kage (e.g. essential for<br>nd choose from the |  |  |  |  |  |  |

| Choose one record and click Select to continue                                                                                                    |                                                      |
|----------------------------------------------------------------------------------------------------|------------------------------------------------------|
| Classification - Level 1 🕈                                                                                                    |                                                      |
| Access Equipment                                                                                                    |                                                      |
| Bathroom and Toilet                                                                                                    |                                                      |
| Bedroom                                                                                                    |                                                      |
| Communication Assistive Technology                                                                                                    |                                                      |
| Exercise Play and Therapy                                                                                                    |                                                      |
| Hearing Assistive Technology (HAT)                                                                                                    |                                                      |
| Hire                                                                                                    |                                                      |
| Kitchen, Dining, Living, Household Management                                                                                                    |                                                      |
| Medical and Respiratory Equipment                                                                                                    |                                                      |
| Mobility                                                                                                    |                                                      |
| <ul> <li><b>URL to product</b> – if one is available</li> <li><b>Supplier quote</b> – the quote number</li> <li><b>Product description</b> – a short description telling us what the product is. You description on the quote.</li> </ul>                                                                                                    | ı can use th                                         |
| <ul> <li><b>URL to product</b> – if one is available</li> <li><b>Supplier quote</b> – the quote number</li> <li><b>Product description</b> – a short description telling us what the product is. You description on the quote.</li> </ul>                                                                                                    | ı can use th                                         |
| <ul> <li><b>1</b> 2 &gt;</li> <li><b>URL to product</b> – if one is available</li> <li><b>Supplier quote</b> – the quote number</li> <li><b>Product description</b> – a short description telling us what the product is. You description on the quote.</li> </ul> When you have selected all the required items, click 'continue application'                                                                                                    | ı can use th                                         |
| <ul> <li>1 2 &gt;</li> <li>• URL to product - if one is available</li> <li>• Supplier quote - the quote number</li> <li>• Product description - a short description telling us what the product is. You description on the quote.</li> </ul> When you have selected all the required items, click 'continue application'                                                                                                    | ı can use th                                         |
| <ul> <li>1 2 &gt;</li> <li>URL to product - if one is available</li> <li>Supplier quote - the quote number</li> <li>Product description - a short description telling us what the product is. You description on the quote.</li> <li>When you have selected all the required items, click 'continue application'</li> <li>VIEW ITEMS ADDED CONTINUE APPLICATION</li> </ul>                                                                                                    | ı can use th                                         |
| <ul> <li>VIEW ITEMS ADDED CONTINUE APPLICATION</li> <li>You will be returned to the previous screen.</li> </ul>                                                                                                    | ı can use th                                         |
| <ul> <li>VIEW ITEMS ADDED</li> <li>VIEW ITEMS ADDED</li> <li>You will be returned to the previous screen.</li> </ul>                                                                                                    | I can use th                                         |
| <ul> <li>VIEW ITEMS ADDED</li> <li>VIEW ITEMS ADDED</li> <li>You will be returned to the previous screen.</li> <li>The items you have selected for trial will be shown in the 1<sup>st</sup> table, items selected for table.</li> </ul>                                                                                                    | ı can use th                                         |
| <ul> <li>VIEW ITEMS ADDED</li> <li>VIEW ITEMS ADDED</li> <li>You will be returned to the previous screen.</li> </ul>                                                                                                    | a can use th                                         |
| <ul> <li>VIEW ITEMS ADDED</li> <li>VIEW ITEMS ADDED</li> <li>You will be returned to the previous screen.</li> <li>The items you have selected for trial will be shown in the 1<sup>st</sup> table, items selected for table.</li> </ul>                                                                                                    | i can use th<br>purchase w<br>Supplier               |
| <ul> <li>VIRL to product - if one is available</li> <li>Supplier quote - the quote number</li> <li>Product description - a short description telling us what the product is. You description on the quote.</li> <li>When you have selected all the required items, click 'continue application'</li> <li>VIEW ITEMS ADDED CONTINUE APPLICATION</li> <li>You will be returned to the previous screen.</li> <li>The items you have selected for trial will be shown in the 1<sup>st</sup> table, items selected for be sown in the bottom table.</li> <li>Product Name 1 Catalogue Level (Product Catalogue)</li> <li>If orque RWD with Tilt Wheekhair</li> </ul> | r can use th<br>purchase w<br>Supplier<br>Invacare N |

|      | Product Name 🕇 Catalogue Level (Product Catalogue) Supplier                                                                             |  |  |  |  |  |
|------|----------------------------------------------------------------------------------------------------|--|--|--|--|--|
|      | 3G Torque RWD with Tilt Wheelchair Band 3 Invacare New Zeala                                                                            |  |  |  |  |  |
|      | Note: sometimes the item does not appear in the grid after adding it in the catalogue. Do not add it again as the item is there just    |  |  |  |  |  |
|      | PROCEED TO NEXT STEP                                                                                                    |  |  |  |  |  |
|      | You can add additional items if required.                                                                                               |  |  |  |  |  |
| 3.8  | Click 'proceed to next step' (at bottom of page.).                                                                                      |  |  |  |  |  |
| 3.9  | Upload the EMS propriety 1 form. Use the Add files button to add other supporting documents, such as quote and spec form (if required). |  |  |  |  |  |
|      | ADD EMS PRIORITY 1 FORM                                                                                                    |  |  |  |  |  |
|      | You can select multiple files at one time by holding down the shift or ctrl button.                                                     |  |  |  |  |  |
| 3.10 | Click 'proceed to next step'                                                                                                    |  |  |  |  |  |
| 3.11 | Select address to be deliver to:                                                                                                    |  |  |  |  |  |
|      | If you select 'use Assessor's address', the item will be delivered to the address we have on file for you.                              |  |  |  |  |  |
|      | If you want to deliver to an address that is not an address we have on file, search address finder:                                     |  |  |  |  |  |
|      | Delivery Address                                                                                                    |  |  |  |  |  |
|      | Use Existing Customer Primary Address Property Ownership Use Assessor's Address Select                                                  |  |  |  |  |  |
|      | Use Alternate Customer Address                                                                                                    |  |  |  |  |  |
|      | Search Address Finder for Delivery                                                                                                    |  |  |  |  |  |
|      | Address Finder - start typing address here Edit Address Edit Address                                                                    |  |  |  |  |  |
|      | Save searched address as customer primary                                                                                               |  |  |  |  |  |
|      | Check the address shown is correct.                                                                                                    |  |  |  |  |  |
|      | You can save this new address as the customer's primary address.                                                                        |  |  |  |  |  |
| 3.12 | Select who the contact (for this delivery) is.                                                                                          |  |  |  |  |  |
|      | Select predefined delivery instructions by clicking the drop down on 'special delivery instructions'.                                   |  |  |  |  |  |
|      | To add free form delivery notes enter these in the 'special notes for equipment delivery:                                               |  |  |  |  |  |

|      | Special Delivery Instructions                                                                                                    |
|------|----------------------------------------------------------------------------------------------------|
|      | Select                                                                                                    |
|      |                                                                                                    |
|      | Special notes for equipment delivery                                                                                                    |
| 3.13 | Select 'proceed to next step'                                                                                                    |
|      | PROCEED TO NEXT STEP                                                                                                    |
| 3.14 | You can now choose to preview and edit, close and come back to it, or submit.                                                                                                    |
|      | Once you submit, the service request cannot be amended.                                                                                                    |
|      | PREVIEW AND EDIT CLOSE AND PARK                                                                                                    |
|      | You will be asked to declare the information is correct.                                                                                                    |
| 3.15 | To view your application, select service requests from the applications drop down at the top of the screen:                                                                      |
|      |                                                                                                    |
|      | Customers - Advice Requests - Applications - Catalogue - Jane Smith -                                                                                                    |
|      | Service Requests (MOH Assessor)                                                                                                    |
|      | Invitations to Collaborate                                                                                                    |
|      | Trial Items                                                                                                    |
|      | My Rationale Forms (MOH Assessor)                                                                                                    |
| 3.16 | The service request you have just created will be at the top. Check it says 'pending approval'. If it doesn't, you have not submitted the request, and it will not be processed. |

| III Active Service Requests - |                  |                      |           |            | Search            |               | ۹                   |        |
|-------------------------------|------------------|----------------------|-----------|------------|-------------------|---------------|---------------------|--------|
| Application Number            | Application Type | Application Sub Type | Customer  | Assessor   | Status            | Current Owner | Date Submitted      | Assess |
| APP088093                     | Equipment        | Trial                | Bob Smith | Jane Smith | Pending Approval  | Accessable CS | 11/10/2024 11:31 AM | 3870   |
| APP088092                     | Equipment        | Trial                | Bob Smith | Jane Smith | Solution Build    |               |                     | 3870   |
| APP088091                     | Equipment        | Trial                | Bob Smith | Jane Smith | Trial In Progress | Accessable    | 11/10/2024 9:57 AM  | 4044   |
| APP088090                     | Fauinment        | Trial                | Boh Smith | lane Smith | Trial In Progress | Accessable    | 10/10/2024 12·18 PM | 4041   |